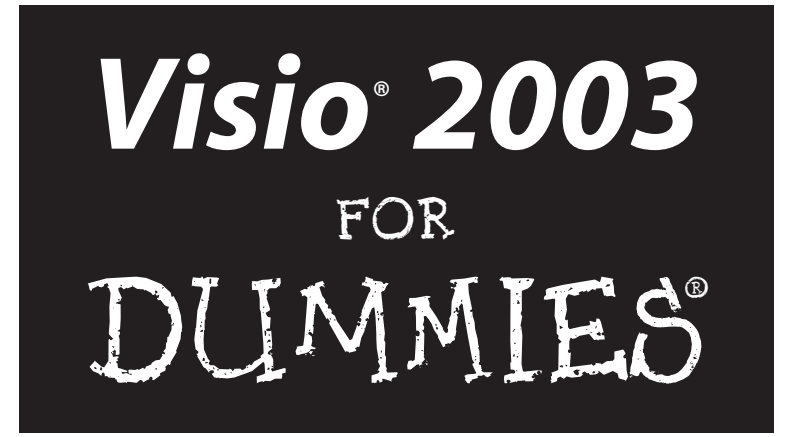

by Debbie Walkowski

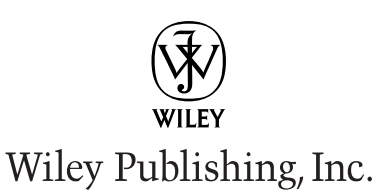

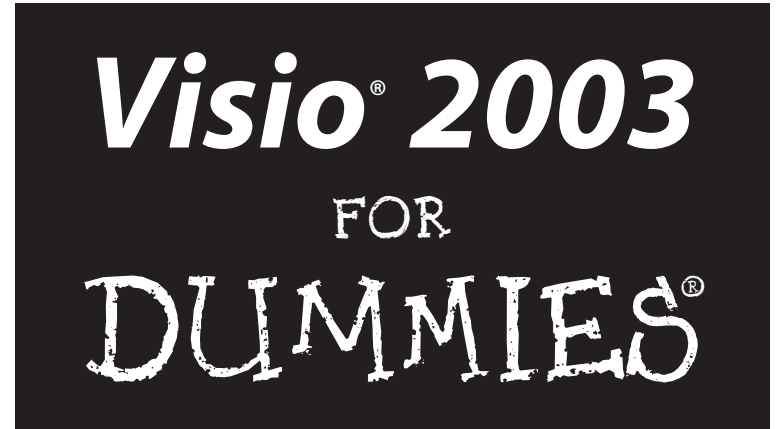

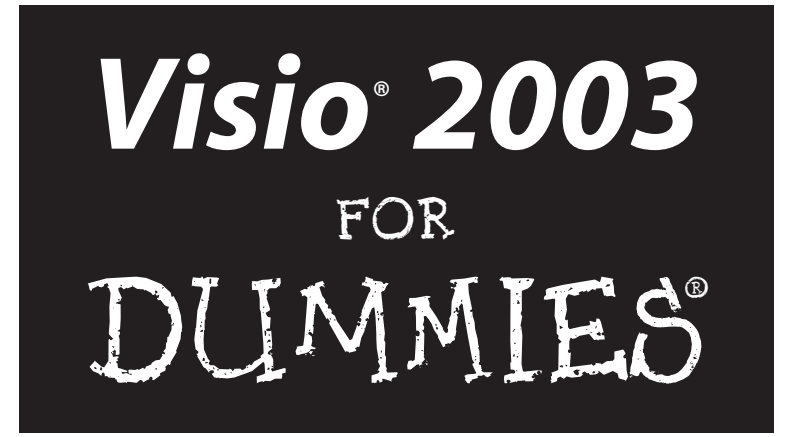

by Debbie Walkowski

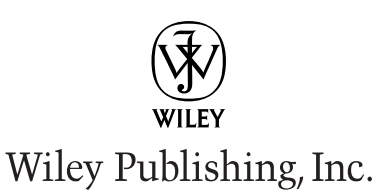

Visio<sup>®</sup> 2003 For Dummies<sup>®</sup> Published by Wiley Publishing, Inc. 111 River Street Hoboken, NJ 07030-5774

Copyright © 2004 by Wiley Publishing, Inc., Indianapolis, Indiana

Published by Wiley Publishing, Inc., Indianapolis, Indiana

Published simultaneously in Canada

No part of this publication may be reproduced, stored in a retrieval system or transmitted in any form or by any means, electronic, mechanical, photocopying, recording, scanning or otherwise, except as permitted under Sections 107 or 108 of the 1976 United States Copyright Act, without either the prior written permission of the Publisher, or authorization through payment of the appropriate per-copy fee to the Copyright Clearance Center, 222 Rosewood Drive, Danvers, MA 01923, (978) 750-8400, fax (978) 646-8600. Requests to the Publisher for permission should be addressed to the Legal Department, Wiley Publishing, Inc., 10475 Crosspoint Blvd., Indianapolis, IN 46256, (317) 572-3447, fax (317) 572-4447, e-mail: permcoordinator@wiley.com.

**Trademarks:** Wiley, the Wiley Publishing logo, For Dummies, the Dummies Man logo, A Reference for the Rest of Us!, The Dummies Way, Dummies Daily, The Fun and Easy Way, Dummies.com, and related trade dress are trademarks or registered trademarks of John Wiley & Sons, Inc. and/or its affiliates in the United States and other countries, and may not be used without written permission. Visio is a registered trademark of Visio Corporation. All other trademarks are the property of their respective owners. Wiley Publishing, Inc., is not associated with any product or vendor mentioned in this book.

LIMIT OF LIABILITY/DISCLAIMER OF WARRANTY: WHILE THE PUBLISHER AND AUTHOR HAVE USED THEIR BEST EFFORTS IN PREPARING THIS BOOK, THEY MAKE NO REPRESENTATIONS OR WAR-RANTIES WITH RESPECT TO THE ACCURACY OR COMPLETENESS OF THE CONTENTS OF THIS BOOK AND SPECIFICALLY DISCLAIM ANY IMPLIED WARRANTIES OF MERCHANTABILITY OR FITNESS FOR A PARTICULAR PURPOSE. NO WARRANTY MAY BE CREATED OR EXTENDED BY SALES REPRESENTA-TIVES OR WRITTEN SALES MATERIALS. THE ADVICE AND STRATEGIES CONTAINED HEREIN MAY NOT BE SUITABLE FOR YOUR SITUATION. YOU SHOULD CONSULT WITH A PROFESSIONAL WHERE APPRO-PRIATE. NEITHER THE PUBLISHER NOR AUTHOR SHALL BE LIABLE FOR ANY LOSS OF PROFIT OR ANY OTHER COMMERCIAL DAMAGES, INCLUDING BUT NOT LIMITED TO SPECIAL, INCIDENTAL, CON-SEQUENTIAL, OR OTHER DAMAGES.

For general information on our other products and services or to obtain technical support, please contact our Customer Care Department within the U.S. at 800-762-2974, outside the U.S. at 317-572-3993, or fax 317-572-4002.

Wiley also publishes its books in a variety of electronic formats. Some content that appears in print may not be available in electronic books.

Library of Congress Catalog Control Number: 2003116758

ISBN: 0-7645-5923-0

Manufactured in the United States of America

 $10 \hspace{0.2cm} 9 \hspace{0.2cm} 8 \hspace{0.2cm} 7 \hspace{0.2cm} 6 \hspace{0.2cm} 5 \hspace{0.2cm} 4 \hspace{0.2cm} 3 \hspace{0.2cm} 2 \hspace{0.2cm} 1$ 

10/RT/QR/QU/IN

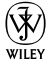

### About the Author

**Debbie Walkowski** has worked in the computer industry for more than 20 years in a variety of positions from sales and marketing to teaching and training. For the last 14 years, she has made writing her primary focus. Her company, the Writing Works, specializes in writing computer self-help books and providing writing services to companies such as Microsoft Corporation, Hewlett-Packard (formerly Digital Equipment Corporation), and AT&T Wireless Communications. She has authored 18 books on popular computer software including Microsoft Office, Microsoft Works, Microsoft PowerPoint, Microsoft Excel, Microsoft Project, Microsoft Windows, Visio, Quicken, Word Perfect, and Lotus 1-2-3.

#### Dedication

For Frank, the brightest and most enduring star in my life.

## Author's Acknowledgments

When I was introduced to Visio nearly ten years ago, I was instantly impressed with the product. Visio was a fresh and creative answer to the drawing and diagramming challenges many business professionals faced. It was unique; nothing like it existed in the marketplace. The fact that Visio has survived the demands of a frenzied, fickle, and often unforgiving high-tech software industry is a testament to its quality, innovation, and usefulness.

Not only was I impressed with the product, I was bowled over by the quality and dedication of the people at Visio Corporation (then the owner of Visio). Throughout the process of writing three books on Visio, I found the people at Visio Corporation an invaluable resource — some of the finest, dedicated, top-notch professionals I have ever had the pleasure of working with. Stacy Dellas, Charlie Zaragoza, and Lorrin Smith-Bates, all top Visio corporate trainers, were always available to teach, demonstrate, and answer questions. Their contributions to my earlier Visio books still carry through to this edition of *Visio 2003 For Dummies*, my fourth book on this product.

Today Visio is owned by Microsoft Corporation. I would first like to thank Carla Hartwig, a Microsoft Product Manager for Visio, who provided muchneeded details about Visio 2003 before its release and who continues to keep me updated on the product. At Wiley, I'd like to thank Terri Varveris, acquisitions editor, for giving me the opportunity to update my earlier book, Visio 2000 For Dummies. I credit Terri for recognizing the need in the marketplace for this update. My sincerest thanks go to Susan Pink, project and copy editor extraordinaire! Not only does she have excellent editing skills, she has the calm, in-control, unflappable personality that makes the editing process for the author so much easier. Susan often went above and beyond the call of duty; she is a real pro. Thanks, also, to Allen Wyatt, technical editor, whose dedication to accuracy helped make this book technically reliable. And finally, I offer my heartfelt thanks to my husband, Frank, who was not only endlessly supportive throughout this process but spent countless hours creating Visio drawings, testing Visio functions, and capturing figures for this edition of the book. I couldn't have completed this book on time without his help. My deepest thanks to all of you for your dedication to excellence!

#### **Publisher's Acknowledgments**

We're proud of this book; please send us your comments through our online registration form located at www.dummies.com/register/.

Some of the people who helped bring this book to market include the following:

Acquisitions, Editorial, and Media Development

Project Editor: Susan Pink

Acquisitions Editor: Terri Varveris

**Technical Editor:** Allen Wyatt, Discovery Computing Inc.

Editorial Manager: Carol Sheehan

Media Development Supervisor: Richard Graves

Editorial Assistant: Amanda Foxworth

**Cartoons:** Rich Tennant (www.the5thwave.com)

Production

Project Coordinator: Courtney MacIntyre

Layout and Graphics: Andrea Dahl, Lauren Goddard, Joyce Haughey, Stephanie D. Jumper, Michael Kruzil, Lynsey Osborn, Heather Ryan, Jacque Schneider, Melanee Wolven

**Proofreaders:** Laura Albert, TECHBOOKS Production Services

Indexer: TECHBOOKS Production Services

#### **Publishing and Editorial for Technology Dummies**

Richard Swadley, Vice President and Executive Group Publisher

Andy Cummings, Vice President and Publisher

Mary C. Corder, Editorial Director

#### **Publishing for Consumer Dummies**

Diane Graves Steele, Vice President and Publisher

Joyce Pepple, Acquisitions Director

#### **Composition Services**

**Gerry Fahey**, Vice President of Production Services **Debbie Stailey**, Director of Composition Services

## **Contents at a Glance**

. . .

. . . . . . . . . .

. . . . . . . . . . . . .

. . . . . . . . .

. . .

| Introduction                                                                                                    | 1                        |
|----------------------------------------------------------------------------------------------------|--------------------------|
| Part 1: Starting with Visio 2003 Basics                                                                                                    | <b>7</b><br>9            |
| Chapter 2: Creating and Saving a Simple Visio Drawing<br>Chapter 3: Printing Visio Drawings                                                                                                    | 25<br>51                 |
| Part 11: Creating Visio Drawings                                                                                                    | 69                       |
| Chapter 4: Discovering What Visio Shapes Are All About<br>Chapter 5: Adding Text to Your Drawings<br>Chapter 6: Connecting Shapes                                                                                                    | 71<br>101<br>129         |
| Part 111: Taking Your Drawings to the Next Level                                                                                                    | 153                      |
| Chapter 7: Perfecting Your Drawings<br>Chapter 8: Creating and Customizing Shapes<br>Chapter 9: Working with Pages<br>Chapter 10: Layering Your Drawings                                                                             | 155<br>175<br>211<br>233 |
| Part 1V: Advancing Your Knowledge of Visio                                                                                                    | 251                      |
| Chapter 11: Creating Stencils, Master Shapes, Templates, and Styles<br>Chapter 12: Managing Shape Information, Behavior, and Protection<br>Chapter 13: Marking Up Drawings for Review<br>Chapter 14: Using Visio with Other Programs | 253<br>269<br>295<br>315 |
| Part V: The Part of Tens                                                                                                    | 339                      |
| Chapter 15: Answers to Ten Frequently Asked Questions about Visio<br>Chapter 16: Ten Common Tasks in Visio<br>Chapter 17: Ten Tips for Working Successfully with Visio<br>Chapter 18: Ten Places to Look Online for Visio Resources  |                          |
| Index                                                                                                    | 359                      |

## **Table of Contents**

. . . . . . . .

......

. . . . . . . . . . . . . . .

.

. . . . . . . . . . . . . . . . .

| Introa | [UCUVII]                                                                                                    |       |
|--------|----------------------------------------------------------------------------------------------------|-------|
|        | About This Book                                                                                                    |       |
|        | Conventions Used in This Book                                                                                                    |       |
|        | What You're Not to Read                                                                                                    |       |
|        | Foolish Assumptions                                                                                                    |       |
|        | How This Book Is Organized                                                                                                    |       |
|        | Part I: Starting with Visio 2003 Basics                                                                                                    |       |
|        | Part II: Creating Visio Drawings                                                                                                    |       |
|        | Part III: Taking Your Drawings to the Next Level                                                                                                    |       |
|        | Part IV: Advancing Your Knowledge of Visio                                                                                                    |       |
|        | Part V: The Part of Tens                                                                                                    |       |
|        | Icons Used in This Book                                                                                                    |       |
|        | Where to Go from Here                                                                                                    |       |
| CL     |                                                                                                    |       |
|        | vantor 1: Vicio 101                                                                                                    |       |
| U      | napter 1: Visio 101                                                                                                    |       |
| U      | Tapter 1: Visio 101         Getting the Scoop on Visio                                                                                                    | ••••• |
| U      | apter 1: Visio 101         Getting the Scoop on Visio         Comparing Visio products                                                                                                    |       |
| U      | apter 1: Visio 101         Getting the Scoop on Visio         Comparing Visio products         A quick peek at some Visio features                                                                                                    |       |
| U      | napter 1: Visio 101         Getting the Scoop on Visio         Comparing Visio products         A quick peek at some Visio features         What's new in Visio 2003?                                                                                                    |       |
| Cr     | napter 1: Visio 101         Getting the Scoop on Visio         Comparing Visio products         A quick peek at some Visio features         What's new in Visio 2003?         Familiarizing Yourself with Visio Lingo                                                                                                    |       |
| U      | napter 1: Visio 101         Getting the Scoop on Visio         Comparing Visio products         A quick peek at some Visio features         What's new in Visio 2003?         Familiarizing Yourself with Visio Lingo         Jumping Head First into Visio         Conting femilier with the Visio generation                                                                                                    |       |
| G      | napter 1: Visio 101         Getting the Scoop on Visio         Comparing Visio products         A quick peek at some Visio features         What's new in Visio 2003?         Familiarizing Yourself with Visio Lingo         Jumping Head First into Visio         Getting familiar with the Visio screen         Checking out the meanue                                                                                                    |       |
| Cr     | napter 1: Visio 101         Getting the Scoop on Visio         Comparing Visio products         A quick peek at some Visio features         What's new in Visio 2003?         Familiarizing Yourself with Visio Lingo         Jumping Head First into Visio         Getting familiar with the Visio screen         Checking out the menus         Working with toolbare                                                                                                    |       |
| Cr     | hapter 1: Visio 101         Getting the Scoop on Visio         Comparing Visio products         A quick peek at some Visio features         What's new in Visio 2003?         Familiarizing Yourself with Visio Lingo         Jumping Head First into Visio         Getting familiar with the Visio screen         Checking out the menus         Working with toolbars         Getting Help When You Need It                                                                                                    |       |
| Cr     | napter 1: Visio 101         Getting the Scoop on Visio         Comparing Visio products         A quick peek at some Visio features         What's new in Visio 2003?         Familiarizing Yourself with Visio Lingo         Jumping Head First into Visio         Getting familiar with the Visio screen         Checking out the menus         Working with toolbars         Getting Help When You Need It         Using the Help pane                                                                                                    |       |
| Cr     | hapter 1: Visio 101         Getting the Scoop on Visio         Comparing Visio products         A quick peek at some Visio features         What's new in Visio 2003?         Familiarizing Yourself with Visio Lingo         Jumping Head First into Visio         Getting familiar with the Visio screen         Checking out the menus         Working with toolbars         Getting Help When You Need It         Using the Help pane         Don't forget tool tips                                                                                                    |       |
| G      | hapter 1: Visio 101         Getting the Scoop on Visio         Comparing Visio products         A quick peek at some Visio features         What's new in Visio 2003?         Familiarizing Yourself with Visio Lingo         Jumping Head First into Visio         Getting familiar with the Visio screen         Checking out the menus         Working with toolbars         Getting Help When You Need It         Using the Help pane         Don't forget tool tips         Closing Visio                                                                                                    |       |
| Cr     | hapter 1: Visio 101         Getting the Scoop on Visio         Comparing Visio products         A quick peek at some Visio features         What's new in Visio 2003?         Familiarizing Yourself with Visio Lingo         Jumping Head First into Visio         Getting familiar with the Visio screen         Checking out the menus         Working with toolbars         Getting Help When You Need It         Using the Help pane         Don't forget tool tips         Closing Visio                                                                                                    |       |
| Cł     | hapter 1: Visio 101         Getting the Scoop on Visio         Comparing Visio products         A quick peek at some Visio features         What's new in Visio 2003?         Familiarizing Yourself with Visio Lingo         Jumping Head First into Visio         Getting familiar with the Visio screen         Checking out the menus         Working with toolbars         Getting Help When You Need It         Using the Help pane         Don't forget tool tips         Closing Visio                                                                                                    |       |
| Cr     | <ul> <li>Appter 1: Visio 101</li> <li>Getting the Scoop on Visio</li></ul>                                                                                                    |       |
| Cr     | <ul> <li>Appter 1: Visio 101</li> <li>Getting the Scoop on Visio</li> <li>Comparing Visio products</li> <li>A quick peek at some Visio features</li> <li>What's new in Visio 2003?</li> <li>Familiarizing Yourself with Visio Lingo</li> <li>Jumping Head First into Visio</li> <li>Getting familiar with the Visio screen</li> <li>Checking out the menus</li> <li>Working with toolbars</li> <li>Getting Help When You Need It</li> <li>Using the Help pane</li> <li>Don't forget tool tips</li> <li>Closing Visio</li> <li>Closing Visio</li> <li>Creating and Saving a Simple Visio Drawing</li> <li>Creating a Drawing the Standard Way</li> <li>Working with Stencils</li> </ul> |       |
| Cł     | <ul> <li>apter 1: Visio 101</li> <li>Getting the Scoop on Visio</li></ul>                                                                                                    |       |
| Cł     | <ul> <li>apter 1: Visio 101</li> <li>Getting the Scoop on Visio</li></ul>                                                                                                    |       |

| Working with Shapes                                                                                                    | 33        |
|----------------------------------------------------------------------------------------------------|-----------|
| Adding a shape to a drawing                                                                                                    | 33        |
| Selecting a shape                                                                                                    | 33        |
| Selecting more than one shape at a time                                                                                                    | 34        |
| Navigating Through a Drawing                                                                                                    | 36        |
| Zeroing In on a Drawing                                                                                                    |           |
| Using the Zoom button                                                                                                    |           |
| Using the Pan and Zoom window                                                                                                    |           |
| Using Drawing Explorer                                                                                                    | 40        |
| Saving Drawings                                                                                                    | 42        |
| Saving a drawing the first time                                                                                                    | 42        |
| Setting up AutoSave                                                                                                    | 43        |
| Saving a drawing as a template                                                                                                    | 44        |
| Saving a drawing in another file format                                                                                                    | 44        |
| Using a Visio Wizard to Create a Drawing                                                                                                    | 45        |
| Opening Drawings                                                                                                    | 47        |
| Opening a saved drawing                                                                                                    | 47        |
| Opening a drawing saved in a previous version of Vi                                                                                                    | sio48     |
| Opening more than one drawing at a time                                                                                                    | 48        |
|                                                                                                    |           |
| Chanter 3: Printing Visio Drawings                                                                                                    | 51        |
| Chapter 3: Printing Visio Drawings                                                                                                    |           |
| Chapter 3: Printing Visio Drawings<br>Understanding How Visio Prints                                                                                                    | <b>51</b> |
| Chapter 3: Printing Visio Drawings<br>Understanding How Visio Prints<br>Preparing to Print                                                                                                    |           |
| Chapter 3: Printing Visio Drawings<br>Understanding How Visio Prints<br>Preparing to Print<br>Checking the printer paper and drawing page sizes                                                                                                    |           |
| Chapter 3: Printing Visio Drawings<br>Understanding How Visio Prints<br>Preparing to Print<br>Checking the printer paper and drawing page sizes<br>Previewing your drawing                                                                                                    |           |
| Chapter 3: Printing Visio Drawings<br>Understanding How Visio Prints<br>Preparing to Print<br>Checking the printer paper and drawing page sizes<br>Previewing your drawing<br>A clear view in Print Preview                                                                                                    |           |
| Chapter 3: Printing Visio Drawings<br>Understanding How Visio Prints<br>Preparing to Print<br>Checking the printer paper and drawing page sizes<br>Previewing your drawing<br>A clear view in Print Preview<br>Printing Your Drawing<br>Adding Usedars and Exceptors to a Drawing                                                                                                    |           |
| Chapter 3: Printing Visio Drawings<br>Understanding How Visio Prints<br>Preparing to Print<br>Checking the printer paper and drawing page sizes<br>Previewing your drawing<br>A clear view in Print Preview<br>Printing Your Drawing<br>Adding Headers and Footers to a Drawing<br>Printing Cridling                                                                                                    |           |
| Chapter 3: Printing Visio Drawings<br>Understanding How Visio Prints<br>Preparing to Print<br>Checking the printer paper and drawing page sizes<br>Previewing your drawing<br>A clear view in Print Preview<br>Printing Your Drawing<br>Adding Headers and Footers to a Drawing<br>Printing Gridlines<br>Printing Part of a Drawing                                                                                                    |           |
| Chapter 3: Printing Visio Drawings<br>Understanding How Visio Prints<br>Preparing to Print<br>Checking the printer paper and drawing page sizes<br>Previewing your drawing<br>A clear view in Print Preview<br>Printing Your Drawing<br>Adding Headers and Footers to a Drawing<br>Printing Gridlines<br>Printing Part of a Drawing<br>Printing and Enlarging Printed Drawing.                                                                                                    |           |
| Chapter 3: Printing Visio Drawings<br>Understanding How Visio Prints<br>Preparing to Print<br>Checking the printer paper and drawing page sizes<br>Previewing your drawing<br>A clear view in Print Preview<br>Printing Your Drawing<br>Adding Headers and Footers to a Drawing<br>Printing Gridlines<br>Printing Part of a Drawing<br>Reducing and Enlarging Printed Drawings                                                                                                    |           |
| Chapter 3: Printing Visio Drawings<br>Understanding How Visio Prints<br>Preparing to Print<br>Checking the printer paper and drawing page sizes<br>Previewing your drawing<br>A clear view in Print Preview<br>Printing Your Drawing<br>Adding Headers and Footers to a Drawing<br>Printing Gridlines<br>Printing Part of a Drawing<br>Reducing and Enlarging Printed Drawings<br>Altering the print scale of a drawing<br>Printing oversized drawing                                                                                                    |           |
| Chapter 3: Printing Visio Drawings<br>Understanding How Visio Prints<br>Preparing to Print<br>Checking the printer paper and drawing page sizes<br>Previewing your drawing<br>A clear view in Print Preview<br>Printing Your Drawing<br>Adding Headers and Footers to a Drawing<br>Printing Gridlines<br>Printing Part of a Drawing<br>Reducing and Enlarging Printed Drawings<br>Altering the print scale of a drawing<br>Printing Shapes Not to Print                                                                                                   |           |
| Chapter 3: Printing Visio Drawings<br>Understanding How Visio Prints<br>Preparing to Print<br>Checking the printer paper and drawing page sizes<br>Previewing your drawing<br>A clear view in Print Preview<br>Printing Your Drawing<br>Adding Headers and Footers to a Drawing<br>Printing Gridlines<br>Printing Part of a Drawing<br>Reducing and Enlarging Printed Drawings<br>Altering the print scale of a drawing<br>Printing Shapes Not to Print<br>Printing Reviewers' Comments                                                                   |           |
| Chapter 3: Printing Visio Drawings<br>Understanding How Visio Prints<br>Preparing to Print<br>Checking the printer paper and drawing page sizes<br>Previewing your drawing<br>A clear view in Print Preview<br>Printing Your Drawing<br>Adding Headers and Footers to a Drawing<br>Printing Gridlines<br>Printing Part of a Drawing<br>Reducing and Enlarging Printed Drawings<br>Altering the print scale of a drawing<br>Printing Shapes Not to Print<br>Printing Reviewers' Comments<br>Printing a Background Separately                               |           |
| Chapter 3: Printing Visio Drawings<br>Understanding How Visio Prints<br>Preparing to Print<br>Checking the printer paper and drawing page sizes<br>Previewing your drawing<br>A clear view in Print Preview<br>Printing Your Drawing<br>Adding Headers and Footers to a Drawing<br>Printing Gridlines<br>Printing Part of a Drawing<br>Reducing and Enlarging Printed Drawings<br>Altering the print scale of a drawing<br>Printing Shapes Not to Print<br>Printing Reviewers' Comments<br>Printing a Background Separately<br>Printing Lavers Separately |           |
| Chapter 3: Printing Visio Drawings<br>Understanding How Visio Prints<br>Preparing to Print<br>Checking the printer paper and drawing page sizes<br>Previewing your drawing<br>A clear view in Print Preview<br>Printing Your Drawing<br>Adding Headers and Footers to a Drawing<br>Printing Gridlines<br>Printing Part of a Drawing<br>Reducing and Enlarging Printed Drawings<br>Altering the print scale of a drawing<br>Printing Shapes Not to Print<br>Printing Reviewers' Comments<br>Printing Layers Separately                                     |           |

#### 

| Chapter 4: Discovering What Visio Shapes Are All About | 71 |
|--------------------------------------------------------|----|
| Discovering What's In a Shape                          |    |

| iscovering what's in a Shape             | ······································ |
|------------------------------------------|----------------------------------------|
| Examining open and closed shapes         |                                        |
| Comparing one- and two-dimensional shape | s74                                    |

#### Table of Contents

| Moving shapes                                     | , |
|---------------------------------------------------|---|
| Nudging shapes                                    | , |
| Copying and pasting shapes77                      | , |
|                                                   |   |
| Stamping shapes79                                 | ) |
| Sizing up your shapes79                           | ) |
| Deleting shapes81                                 |   |
| Controlling Shapes81                              |   |
| Adjusting shapes using control handles82          | ! |
| Adjusting shapes using control points84           | ŀ |
| Shaping corners85                                 | ) |
| Rotating shapes into place86                      | , |
| Modifying arcs using eccentricity handles88       | ; |
| Using connection points89                         | 1 |
| Finding the Shapes You Want90                     | 1 |
| Jazzing Up Your Drawings93                        |   |
| Using the Visio Extras stencil shapes94           | ŀ |
| Applying a color scheme95                         | ) |
| Chapter 5: Adding Text to Your Drawings           |   |
| Understanding Text Blocks 101                     |   |
| Adding Text 102                                   | , |
| Working with Text and Text Blocks 104             | Ļ |
| Editing text and reat blocks information 101      |   |
| Copying and pasting text 106                      |   |
| Moving a text block 107                           | , |
| Resizing a text block 108                         | ł |
| Changing alignment 110                            | ) |
| Adjusting margins                                 | ł |
| Using tabs in a text block                        | ; |
| Creating bulleted lists                           | ) |
| Creating numbered lists                           | ) |
| Setting the indentation and spacing of text       | 2 |
| Changing the Way Your Text Looks                  | ; |
| Changing the font, size, color, and style of text | ; |
| Choosing a background color for a text block      | ; |
| Painting the formatting to other text126          | ; |
| Rotating text127                                  | ' |
| Chapter 6: Connecting Shapes                      | ) |
| Discovering Connectors 129                        | ) |
| Working with Connection Points                    | ) |
| Adding connection points to a shape               | ) |
| Deleting a connection point                       | } |

| Applying Glue (Without the Mess)              | 133 |
|-----------------------------------------------|-----|
| Choosing static or dynamic glue               | 134 |
| Identifying glue types                        | 136 |
| Switching from one glue to the other          | 136 |
| Setting glue options                          | 138 |
| Gluing Connectors to Shapes                   | 139 |
| Connecting shapes as you drag them            | 139 |
| Drawing connectors using the Connector Tool   | 140 |
| Saving time with the Connect Shapes button    | 142 |
| Choosing a custom connector to connect shapes | 142 |
| Dragging connector shapes into your drawing   | 144 |
| Moving connectors                             | 145 |
| Managing Connectors                           | 146 |
| Handling connectors that cross paths          | 146 |
| Laying Out Shapes Automatically               | 148 |
| Using Lay Out Shapes                          | 149 |
|                                               |     |

#### Part 111: Taking Your Drawings to the Next Level ...... 153

| Chapter 7: Perfecting Your Drawings                      | 155    |
|----------------------------------------------------------|--------|
| All About Measurements and Placement Tools               | 155    |
| Using the Drawing Grid                                   | 158    |
| Using Dynamic Grid                                       |        |
| Setting Drawing Scale                                    |        |
| Snapping Shapes into Place                               | 163    |
| Measuring Up with Rulers                                 | 165    |
| Using Guide Lines and Guide Points                       | 168    |
| Creating guide lines                                     | 169    |
| Creating guide points                                    | 170    |
| Aligning and Distributing Shapes                         | 172    |
| Chapter 8: Creating and Customizing Shapes               | 175    |
| Creating Unique Shapes the Fun Way                       | 175    |
| Uniting shapes                                           |        |
| Combining shapes                                         | 178    |
| Fragmenting shapes                                       | 179    |
| Intersecting shapes                                      |        |
| Subtracting shapes                                       |        |
| Restacking shapes                                        |        |
| Drawing Your Own Shapes                                  | 185    |
| Drawing with the Line Tool button                        | 185    |
| Drawing with the Pencil Tool button                      |        |
| Drawing with the Arc Tool button                         |        |
| Creating irregular shapes with the Freeform Tool button  | 189    |
| Creating shapes with the Ellipse and Rectangle Tool butt | ons190 |

#### Table of Contents

| Manipulating Shapes                                | 191 |
|----------------------------------------------------|-----|
| Moving and adding vertices                         | 191 |
| Moving control points                              | 194 |
| Rotating shapes                                    | 196 |
| Flipping shapes                                    | 200 |
| Adding Style to Your Shapes                        | 201 |
| Changing line style                                | 201 |
| Adding fill color, pattern, and shadow             | 203 |
| Copying formats                                    | 205 |
| Reformatting a shape                               | 205 |
| Managing Shapes by Grouping                        | 206 |
| Creating groups                                    | 207 |
| Editing a group                                    | 208 |
| Adding a shape to a group                          | 208 |
| Removing a shape from a group                      | 209 |
| Adding text to grouped shapes                      | 209 |
|                                                    | 044 |
| Chapter 9: working with Pages                      |     |
| The Role of the Template                           | 211 |
| Reorienting a Page                                 |     |
| Setting a Page Size                                | 214 |
| Adding and Deleting Pages in a Drawing             | 217 |
| Working with Multiple Pages                        | 220 |
| Getting from one page to another                   | 220 |
| Displaying multiple pages at once                  | 220 |
| Reordering pages                                   | 222 |
| Renaming Pages                                     | 223 |
| Viewing on the Big Screen                          | 223 |
| What's in a Background?                            | 225 |
| Creating and assigning a background page           | 225 |
| Unassigning a background page                      | 227 |
| Displaying a background page                       | 227 |
| Editing a background page                          | 228 |
| Using a background shape                           | 228 |
| Rotating Pages                                     |     |
| Chaptor 10: Lavoring Your Drawings                 | 222 |
|                                                    |     |
| Getting the Essential Facts on Layers and Layering | 234 |
| Working with Layers                                | 236 |
| Toolbars for working with layers                   | 236 |
| Adding a layer and removing one                    | 236 |
| Renaming a layer                                   | 239 |
| Hiding a layer                                     | 239 |
| Assigning Shapes to Layers                         | 240 |
| Determining which layer a shape is assigned to     | 241 |
| Activating layers                                  | 242 |

xV

| Using Layers on Background Pages |  |
|----------------------------------|--|
| Protecting Lavers from Changes   |  |
| Assigning a Color to a Laver     |  |
| Selecting Lavers to Print        |  |
| Snap and Glue Options for Lavers |  |
|                                  |  |

#### Part 1V: Advancing Your Knowledge of Visio ......251

| Chapter 11: Creating Stencils, Master Shapes, Templates,<br>and Styles | 253        |
|------------------------------------------------------------------------|------------|
| Working with Stencils                                                  | 253        |
| Using the Stencil toolbar                                              | 254        |
| Using a document stencil                                               | 255        |
| Creating a custom stencil                                              | 256        |
| Naming master shapes on a custom stencil                               | 258        |
| Adding master shapes to a custom stencil                               | 261        |
| Deleting master shapes from a custom stencil                           | 261        |
| Creating a Custom Template                                             |            |
| Working with Styles                                                    |            |
| Creating and saving a style                                            |            |
| Applying a style to a shape                                            |            |
|                                                                        | 207        |
| Chapter 12: Managing Shape Information, Behavior,                      | 260        |
|                                                                        | 209        |
| Storing Data in Visio Shapes                                           | 269        |
| Entering custom properties data                                        |            |
| Editing custom properties fields                                       | 272        |
| Reporting on Data Stored in Visio Shapes                               |            |
| Using a predefined report                                              |            |
| Creating a custom report                                               |            |
| Updating reports                                                       | 282<br>202 |
| Custolilizing Shape benavior                                           | 200<br>283 |
| Setting a shape's group behavior                                       | 205<br>286 |
| Setting a shape's group behavior                                       | 200        |
| Protecting Your Work                                                   |            |
| Preventing shapes from being changed                                   |            |
| Keeping drawings secure                                                |            |
| Chapter 13: Marking Up Drawings for Review                             | 295        |
| Discovering Markup Tools                                               |            |
| Adding Comments to a Drawing                                           |            |
| How Markup Tracking Works                                              | 298        |

#### Table of Contents

| Working with Markup                                         |        |
|-------------------------------------------------------------|--------|
| Using the Reviewing toolbar and the task pane               |        |
| Adding markup to a drawing                                  |        |
| Viewing markup in a drawing                                 |        |
| Incorporating markup changes in a drawing                   |        |
| Deleting markup                                             |        |
| Using Digital Ink                                           |        |
| Selecting an ink tool                                       |        |
| Using ink tools                                             |        |
| Changing digital ink shapes to geometry or text             | 311    |
|                                                             | 045    |
| Chapter 14: Using visio with Other Programs                 | 315    |
| Using Files from Other Programs in Visio                    |        |
| Generating Drawings from Data Stored in Non-Visio Files     |        |
| Creating an organization chart from existing data           |        |
| Creating a Gantt chart by importing data                    | 321    |
| Creating a calendar by importing Outlook appointments       | 327    |
| Incorporating Visio Shapes and Drawings in Non-Visio Docume | nts329 |
| Linking shapes and drawings                                 | 329    |
| Embedding shapes in drawings                                |        |
| Exporting and importing shapes and drawings                 | 333    |
| Sending drawings through e-mail                             |        |
| Using Visio Viewer to Share Visio Drawings                  | 337    |
|                                                             |        |

#### 

| Chapter 15: Answers to Ten Frequently Asked Questions<br>about Visio | 341 |
|----------------------------------------------------------------------|-----|
| Can I work with other file types in Visio?                           | 341 |
| Can I save a Visio drawing in a non-Visio file format?               | 342 |
| Can I copy a shape from one stencil to another?                      | 342 |
| How do I change the number of recently opened files                  |     |
| listed on the File menu?                                             | 342 |
| How do I get a summary of all the shapes, pages, and layers          |     |
| in a drawing?                                                        | 342 |
| Can I customize my drawing environment?                              | 343 |
| How do I print gridlines in a drawing?                               | 343 |
| Can I use Undo more than once?                                       | 343 |
| How do I find out how many shapes are on a layer?                    | 343 |
| How do I not print a layer?                                          | 344 |
| Chapter 16: Ten Common Tasks in Visio                                | 345 |
| Rotating shapes to a specific angle                                  | 345 |
| Centering a drawing before printing                                  | 346 |
| Resizing a page to fit the content of a drawing                      | 346 |

xVii

| Creating a drawing that spans several pages                  |
|--------------------------------------------------------------|
| Chapter 17: Ten Tips for Working Successfully with Visio     |
| Use keyboard shortcuts                                       |
| Work from existing drawings when you can                     |
| Fool around with snap and glue                               |
| Group your shapes                                            |
| Use guides to position and move shapes                       |
| Work with drawing layers353                                  |
| Quickly edit the text in a drawing                           |
| Use your pasteboard353                                       |
| Find your drawings quickly in Windows Explorer               |
| Print a drawing without opening it                           |
| Chapter 18: Ten Places to Look Online for Visio Resources355 |
| Help from Microsoft355                                       |
| MVPs.org                                                     |
| Google                                                       |
| Yahoo!357                                                    |
| Third-Party Suppliers of Visio Shapes and Stencils           |
| Index                                                        |

## Introduction

**O** kay, relax! I know as well as you do that you're not a dummy. But you may feel like one when it comes to using Visio — or any other software program you're not familiar with. Let's face it: No one is an expert with *every* computer program. And no one wants to feel like a dummy. That's what's so great about *For Dummies* books. They show you just what you need to know so you don't feel like a dummy anymore.

Visio can be a fun program to use, but it can also be intimidating at first. Why? Because there are so darn many types of diagrams, and we don't have a clue what some of them mean! (We'd all like to think we know, but the truth is, we don't.) The good news is, you don't *need* to. All you need to know is how to create diagrams that make sense for *you*, for your specialty, for your industry.

I am thrilled to be updating *Visio 2000 For Dummies*, published in July of 2000. Since then, Visio has been through big changes, not the least of which was the purchase of Visio by Microsoft Corporation. With the release of Visio 2003, Visio officially becomes part of the Microsoft Office suite of products, and future releases will be launched in sync with other Office products. Visio 2003 has undergone some exciting changes and incorporated great new features. This book brings you up-to-date on the latest advances for Visio and gives you tips on using Visio with other programs.

## About This Book

Pay attention to the title of this book: If you are a programmer, this book is probably not for you! If you're "one of the rest of us" (and we're definitely in the majority!), this book is just what you need. You probably have a job to do — and I'm betting it's *not* to pore over the minute details of Visio's inner workings so you can impress your friends with your vast knowledge. You probably just want to find out enough about Visio so you can make drawings that *enhance* the job you do, not *become* it.

With this in mind, *Visio 2003 For Dummies* is designed to make you productive as quickly as possible. You find basic, useful information that helps you accomplish your goals. You find real-world examples and figures that *show* you how to do something rather than just *tell* you. You find concise step-bystep instructions for accomplishing specific tasks rather than a lot of rambling text that fills space and means nothing to you.

## **Conventions Used in This Book**

Here's a summary of the conventions used in this book:

- ✓ When directions indicate that you type something, for example, "Enter 13 in the size box," the characters you type appear in bold.
- ✓ When I write *click*, I mean to click your left mouse button. If you need to right-click, I specify *right-click*.
- ✓ When I write *drag*, I mean to click and hold the left mouse button as you move the mouse. Release the mouse button when you're finished dragging.
- The term shortcut menu refers to the pop-up menu that appears when you right-click something on the screen. (Shortcut menus are not available for all elements in a drawing.)
- ✓ You can select commands using toolbar buttons, menu commands, or the Alt key. Because toolbar buttons are by far the fastest method, I always list them along with the menu command. (When toolbar buttons aren't available, I list only the menu command.) I specify a menu command by writing, for example, *Choose File* → *Save*, which means click the File menu to open it and then choose the Save option.

## What You're Not to Read

If you're new to Visio and just want to know enough to create simple drawings or diagrams, you can safely skip Part IV. That section takes you deeper into customizing Visio and using some of its advanced features. Clearly, not every reader will become devoted to discovering advanced features. Browse through Part III for any features that you might find useful and have the time to work through. Also glance through Part V, which contains many interesting tips, tricks, and trivia that you might find very useful.

On the other hand, if you've used Visio before, you can safely skip Parts I and II, which offer basic getting-up-and-running information.

## Foolish Assumptions

I assume that you have a reasonable working knowledge of Microsoft Windows. For this reason, I don't spend any of your valuable time in Chapter 1 describing how to find your way around Windows or how to work with dialog boxes. If you need to review these concepts, see *Windows XP For Dummies*, by Andy Rathbone (published by Wiley Publishing, Inc.).

## How This Book Is Organized

*Visio 2003 For Dummies* is organized into five distinct parts. Use the parts to guide you to where you want to go on your Visio journey. The book is designed so that you can skip around to suit your needs.

### Part 1: Starting with Visio 2003 Basics

Part I lays the groundwork for your success with Visio. Every software program has its unique personality; Visio is no exception. Here you find conceptual information about Visio, get the Visio terminology down, discover how to recognize and work with what's on the screen, start Visio, save and open files, and print drawings.

### Part 11: Creating Visio Drawings

Part II is for those in a hurry because it teaches you the basics of creating a *simple* drawing. You find out about the basic elements of a Visio drawing and how to implement those elements in your drawing. I show you how to add and manipulate text, as well as how to work with margins and tabs, indentation, alignment, spacing, and more. You also see how to use and manipulate a drawing's connectors, the lines that connect one shape to another. (They're more than just simple lines, as you'll soon discover.)

# Part 111: Taking Your Drawings to the Next Level

In Part III you move into the intermediate features of Visio. Find out how to place shapes precisely on a drawing, create your own shapes, enhance and manipulate shapes, do more sophisticated stuff with connectors, and work with pages and layers.

# Part IV: Advancing Your Knowledge of Visio

Certainly not every user needs to pursue Part IV! Here I show you how to create custom templates and styles, how to store data in shapes and report on that data, and how to protect your shapes and drawings from inadvertent changes. You also see how to use Visio drawings with other programs and save files for publishing on the Web.

### Part U: The Part of Tens

One of the most useful sections of every *For Dummies* book, "The Part of Tens," is a collection of a variety of information. In *Visio 2003 For Dummies*, you find answers to ten frequently asked questions, ten "can I?" questions, ten "How to" pointers for useful tasks, ten tips for working successfully with Visio, and ten pointers to online resources for Visio.

## **Icons Used in This Book**

The following icons are used in this text to call attention to specific types of information.

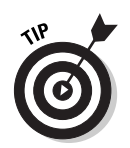

The Tip icon indicates information that's likely to save you time or information that will make you say to yourself, "Wow, I never knew that!" Be sure to read this stuff.

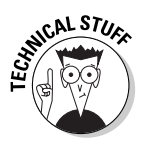

Wherever a Technical Stuff icon occurs, I explain in lay terms something that's bogged down in technical jargon. (Then again, sometimes the icon just points out technical trivia.) You won't find too many of these icons but when you do, the text is usually worth reading.

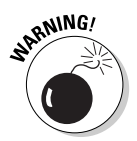

Definitely pay attention to the Warning icons. They're designed to warn you of impending doom or, at the very least, a possible problem you'd just as soon avoid.

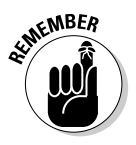

Remember icons are designed as a gentle nudge rather than a blatant slam to the head. In other words, "Remember this — it may be important to you someday."

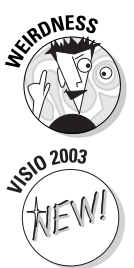

I use this funky little icon to point out weird stuff that Visio does every now and then.

NEW! This ico

This icon draws attention to the slick new improvements in Visio 2003.

## Where to Go from Here

If you've never used Visio before, definitely start with Part I! Work your way through Part II as well, but don't feel that you must go beyond this point. If you've used Visio before, you might get crazy and start with Part V, skim Parts I and II and go directly to Parts III and IV to look for any features you might not be familiar with. Whether you are a beginner or experienced Visio user, be sure to look through Part V for answers, tips, and pointers to Visio-related Web sites.

#### Visio 2003 For Dummies \_\_\_\_\_

# Part I Starting with Visio 2003 Basics

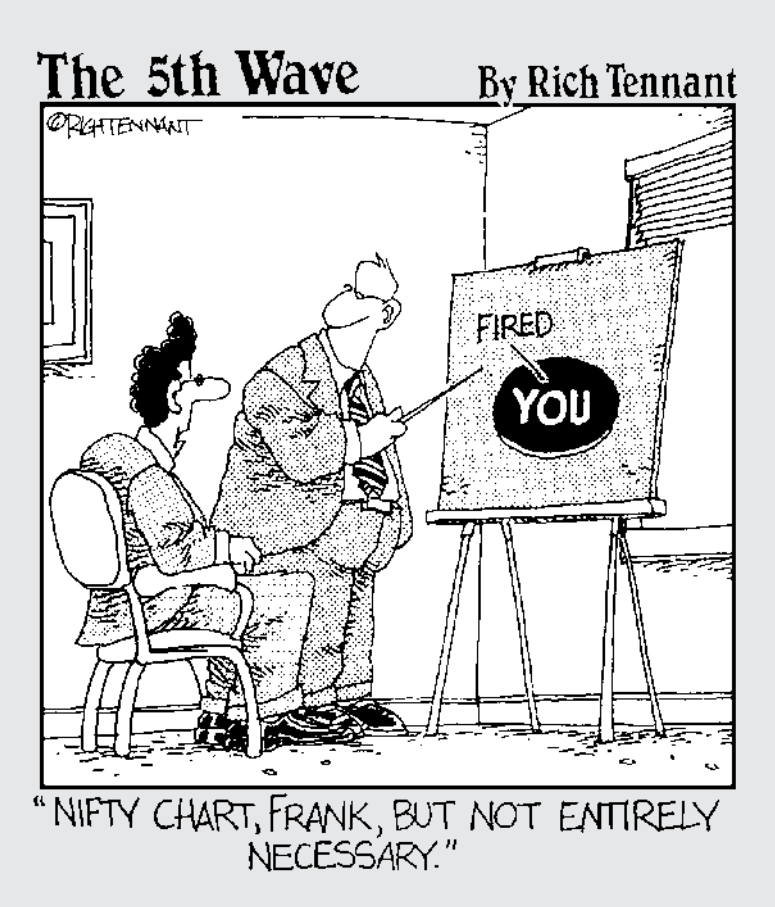

#### In this part . . .

o your boss says you have to make a Visio drawing and you barely even know what Visio is? Well, this is the place to start.

Maybe you've seen other drawing programs. Visio, however, is a different animal. It's not really a drawing program, and it's certainly not a CAD program (thank goodness!). In this part, you understand what Visio is and what it does, you discover how to "speak" and "think" Visio, you negotiate your way around the screen, and you find out how to get help when you need it. You also print a drawing, something you'll no doubt find useful if you want to be productive!

# Chapter 1 Visio 101

#### In This Chapter

- ▶ Getting the scoop on Visio features
- Understanding the lingo of Visio
- Opening Visio and touring the screen
- Getting help
- Closing the program

Close your eyes for a minute and picture the amount of visual information that comes to you on any given day. Magazines, newspapers, reports, television programs, and presentations illustrate a great deal of information in the form of charts, tables, graphs, diagrams, and technical drawings. These graphical elements often convey ideas far more quickly and clearly than long, boring paragraphs. You don't typically think of charts, diagrams, and graphs as *art*, but they are graphical, and this is where Visio comes in.

. . . . . . .

Although Visio is easy to use, you can benefit from a bit of explanation before you jump right in creating drawings. In this chapter, you become familiar with what you see on the Visio screen and find out how Visio works conceptually.

## Getting the Scoop on Visio

In simple terms, Visio is a diagramming tool for business professionals, many of whom are self-confirmed non-artists. Although Visio is often referred to as a *drawing* tool, it isn't one, because it requires no artistic ability. It's more accurate to say that Visio is a *diagramming* tool. That's reassuring because even in highly analytical, non-art-related careers, you may be called upon to create a chart, diagram, or — perish the thought — a *drawing*! If the suggestion of drawing *anything* strikes terror in your heart, Visio can help.

Visio's grab bag of icons — or *shapes*, as Visio calls them — represents all sorts of things from computer network components, to office furniture, to boxes on an organization chart or a flow chart, to electrical switches and relays. You simply drag the shapes that you want into the drawing window and arrange and connect them the way that you want. You can add text and other graphical elements wherever you like.

For those of you with a computer-aided design background, *don't think CAD* with Visio! Although the finished product — a drawing — may look similar, Visio and CAD-based systems are different animals. If you're a self-confirmed CAD snob, that's okay, but don't underestimate or misunderstand Visio. Visio and CAD-based systems have different purposes and work entirely differently.

#### Comparing Visio products

Over the years, Visio has been available in several different flavors — Standard, Professional, Technical, and Enterprise — plus you could find advanced developer's tools in Visual Studio .NET and advanced network diagramming tools in Visio Enterprise Network Tools. Whew! All these versions became confusing and overwhelming to the average user, so Microsoft decided to simplify things and produce just two editions of Visio: Standard and Professional. The same "engine" drives both, but the audience for each is slightly different and the types of charts and diagrams you can create address different needs:

- ✓ Visio Standard: Designed for business professionals, this edition gives all kinds of business people from product managers to financial analysts to sales and marketing professionals the ability to create business-related charts and diagrams that illustrate business processes, marketing trends, organizations, project schedules, and so on.
- ✓ Visio Professional: Designed for technical users, this edition includes everything that Visio Standard includes and more. Network managers and designers, electrical engineers, IT managers, facilities planners, Internet specialists, Web designers and administrators, and software developers can use Visio Professional to create charts and diagrams that illustrate a wide variety of technical concepts and processes.

So how do you know which Visio is right for you? If you're involved in networks, IT, Internet or Web design, electrical engineering, architecture facilities planning and management, or software development, Visio Professional is the edition to use because it provides all the shapes and symbols you need to create simple or complex diagrams. If you're not involved in any of these fields but are a business professional involved in company sales, profits, marketing, or managing projects, Visio Standard is right for you. It includes all the shapes you need to create business-related charts, diagrams, and drawings, without cluttering your screen with shapes you'll never use (such as a proximity limit switch or a guided light transmitter).